# ENKEL AVLÄSNING

#### Larmorsak

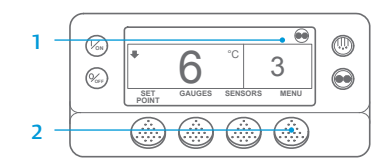

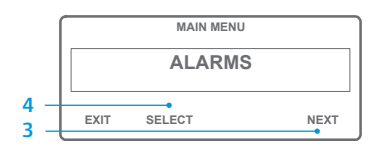

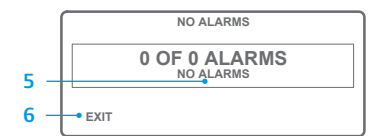

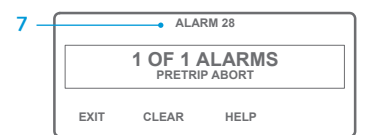

- 1. Återgå till standardskärmen.
- Tryck på knappen MENU (MENY).
  Tryck på knappen NEXT (NÄSTA)
- tills alarmmenyn visas.
- 4. Tryck på knappen SELECT (VÄLJ). Alarmskärmen kommer att visas.
- 5. Om det inte finns några larm visas Alarm 00.
- 6. Tryck på knappen EXIT (AVSLUTA) för att återgå till standardskärmen.
- för att återgå till standardskärmen.Om det finns några larm visas antal larm och nummer för senaste
- larmkod. 8. Tryck på knappen NEXT (NÄSTA) för att visa varje larm, om det finns fler än ett larm.
- Om ett allvarligt larm inträffar stängs enheten av för att undvika skada på enheten eller lasten. Om detta inträffar visas ett meddelande på skärmen om att enheten stängts av och larmkoden som orsakade avstängningen anges.

#### ENKEL FASTSTÄLLNING

#### Larmorsak

Det finns flera alternativ för att visa larmkoderna för din specifika enhet:

- 1 Genom att besöka www.europe.thermoking.com/tools för att hämta en länk till appen Thermo King Alarm Codes.
- 2 Genom att ladda ned vår broschyr "Truck, Trailer, CyroTech and DAS Alarm Codes" för alla larmkoder. Denna kan laddas ned via följande länk: www.emea-user-manuals.thermoking.com/ eller via QR-koden nedan.
- 3 Ett tryckt exemplar kan också erhållas från din Thermo King-återförsäljare.

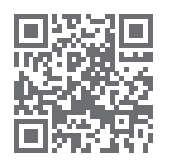

www.emea-user-manuals.thermoking.com

# ENKEL AVLÄSNING Nollställ larmkoder

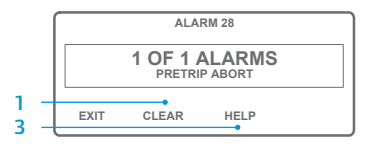

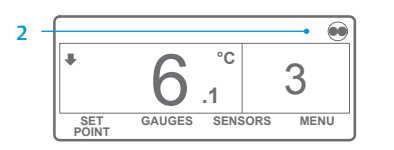

- Tryck på knappen CLEAR (NOLLSTÄLL) för att nollställa larmet.
- Visningen kommer att återgå till standardskärmen när larmen har nollställts.
- Tryck på knappen HELP (HJÄLP) för att visa ytterligare information på skärmen. Se även den kompletta listan över larmkoder i nästa kolumn.

Kontakta din lokala Thermo King-servicechef för mer information eller handledning

OBS! Se kapitlet "Drift" i aktuell bruksanvisning för mer detaljerad information om varje åtgärd.

# **THERMO KING**

# SR-2/SR-3 Smart Reefer 2/3 Mikroprocessor

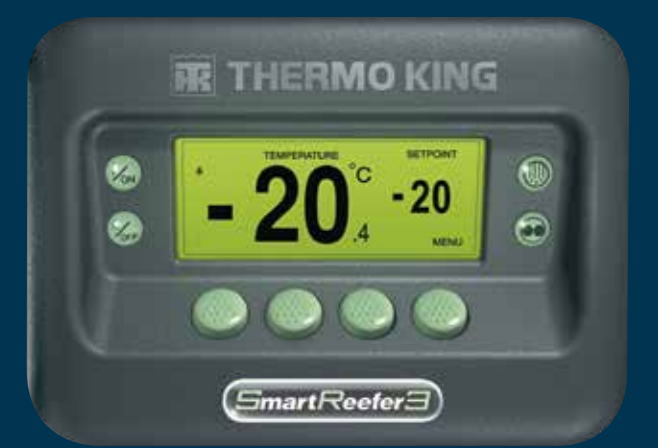

# Förarguide för enkel användning

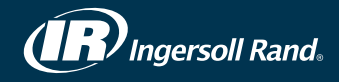

### **ENKEL START**

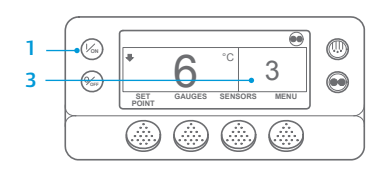

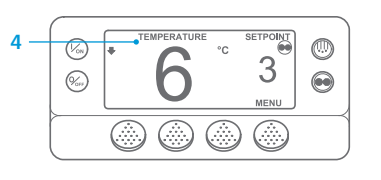

- 1. Tryck på knappen ON (PÅ). 2. Ett antal startskärmar kommer att visas.
- 3. När enheten är körklar kommer standardskärmen för "Visning av boxtemperatur och börvärde" att visas.
- Standardskärmen återgår till temperaturövervakningsskärmen efter 2.5 minuter. Denna skärm visar samma börvärde och boxtemperatur i större typsnitt.

### ENKEL INSTÄLLNING

#### Börvärdestemperatur

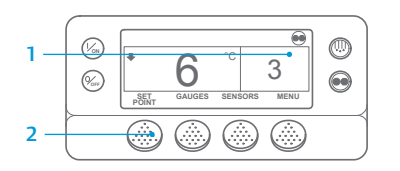

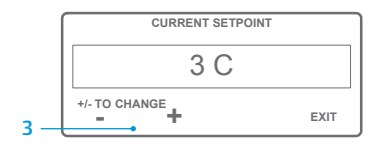

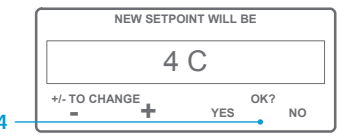

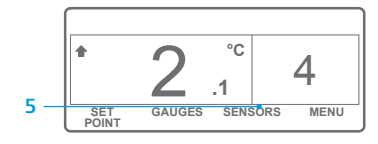

OBS! Du måste trycka på knappen YES (JA) inom tio sekunder efter ändring av börvärde, annars avbryts ändringen.

# **ENKEL KONTROLL**

#### Mätare

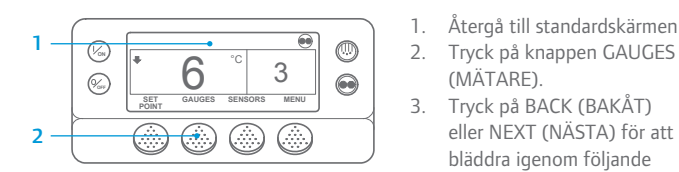

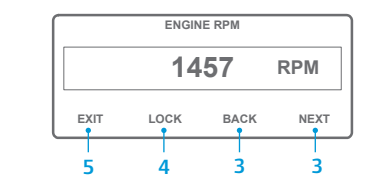

- 4. Tryck på knappen LOCK (LÅS) för att visa vald mätskärm i 15 minuter. Tryck på samma knapp igen om du vill inaktivera låset.
- 5. Tryck på knappen EXIT (AVSLUTA) för att återgå till standardskärmen.

# ENKEL AVFROSTNING

#### Påbörja manuell avfrostning

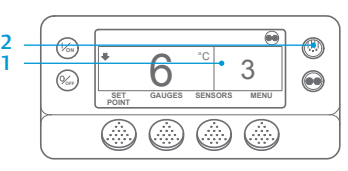

PROGRAMMING DEFROST PLEASE WAIT

3

- 1. Återgå till standardskärmen. 2. Tryck på knappen DEFROST (AVFROSTNING).
- 3. Ett antal avfrostningsskärmar kommer att visas.
- Avfrostningsskärmen visas. Stapelindikatorn visar hur lång tid som kvarstår för att avsluta avfrostningscykeln. När avfrostningscykeln är avslutad återgår visningsläget till standardskärmen.

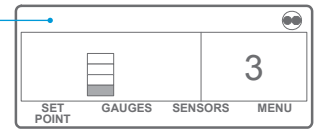

# ENKEL INSTÄLLNING

°C

°C

GAUGES SENSORS MENU

.1

#### **CYCLE-SENTRY** eller löpande drift

3

3

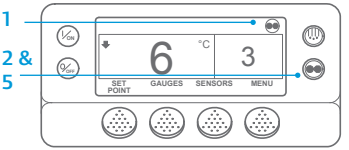

0

n

SET

SET

2. Tryck på knappen MODE SELECTION (VAL AV LÄGE).

"test" upptill på skärmen för att indikera "Cycle-Sentry" eller "Löpande drift".

- skärmens övre högra hörn, som visas på bilden. GAUGES SENSORS MENU
  - inte Cycle-Sentry-ikonen.
  - SELECTION (VAL AV LÄGE) igen för att återgå till enhetens föregående driftläge.

#### **ENKEL ÅTKOMST**

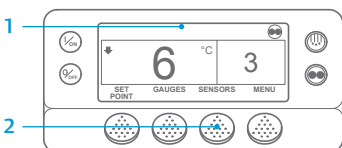

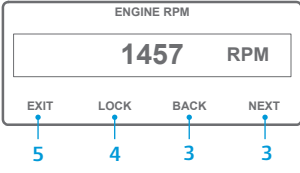

(SENSORER). Tryck på BACK (BAKÅT) eller NEXT (NÄSTA) för att bläddra genom följande sensorskärmar: Kontroll av returlufttemperatur, Visning av returlufttemperatur, Kontroll av utloppslufttemperatur, Visning av utloppslufttemperatur, Temperaturdifferential, Temperatur i förångarspole, Omgivningsluftens temperatur, Temperatur reserv 1, Datalogg, Temperatursensorer 1-6

1. Återgå till standardskärmen

2. Tryck på knappen SENSORS

och Korttemperatursensor. Om du inte trycker på någon knapp under 30 sekunder visas standarddisplayen igen.

4. Tryck på knappen LOCK (LÅS) för att visa vald sensorskärm i 15 minuter. Tryck på samma knapp igen om du vill inaktivera låset.

3.

5. Tryck på knappen EXIT (AVSLUTA) för att återgå till standardskärmen.

#### 1. Återgå till standardskärmen. 2. Tryck på knappen SETPOINT

- (BÖRVÄRDE) på standardskärmen. 3. Tryck på knapparna +/- för att ändra börvärdet.
- Tryck på knappen YES (JA) när önskat börvärde visas.
- 5. Standardskärmen visas. Där har börvärdet ändrats till det nva värdet.

1. Återgå till standardskärmen.

VIKTIGT: Sedan flera år visas inte längre

- Om enheten körs i Cycle-Sentryläge visas Cycle-Sentry-ikonen i
  - Om enheten är i löpande drift visas
- 5. Tryck på knappen MODE

Återgå till standardskärmen

eller NEXT (NÄSTA) för att

bläddra igenom följande

kylmedelsnivå, motorolja,

tryck, ampere, batterispänning

motorvarvtal, urladdningstryck,

sugtryck, ETV-position, I/O.

Om du inte trycker på någon

standarddisplayen igen.

knapp under 30 sekunder visas

(MÄTARE).

Sensorer

ENGINE RPM

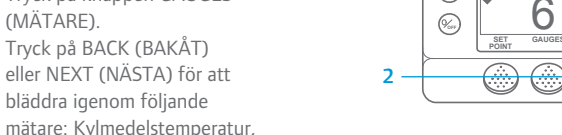

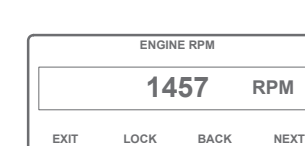

### **ENKEL KONTROLL**

#### Förkontroll

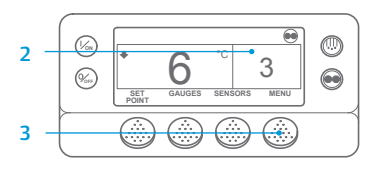

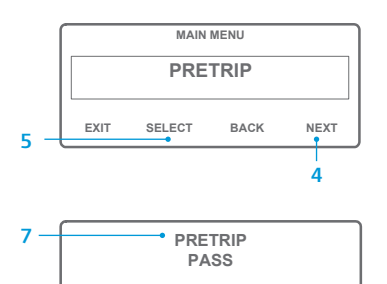

- 1. Nollställ alla larmkoder.
- 2. Återgå till standardskärmen.
- 3. Tryck på knappen MENU (MENY).
- 4. Tryck på knappen NEXT (NÄSTA) för att visa förkontrollmenyn.
- Tryck på knappen SELECT (VÄLJ) för att utföra en förkontroll.
- 6. Om enheten inte körs kommer en förkontroll att påbörias. Om enheten körs i diesel- eller elläge kommer en förkontroll med motorn igång att utföras.
- När alla tester har slutförts rapporteras resultaten som PASS (GODKÄND), CHECK (KONTROLLERA) eller FAIL (MISSLYCKAD). Om resultaten är CHECK (KONTROLLERA) eller EJ PASS (GODKÄND), kommer tillhörande larmkoder att hjälpa teknikern att hitta orsaken till problemet.

## **ENKEL KONTROLL**

#### Timmätare

EXIT

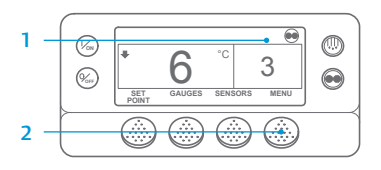

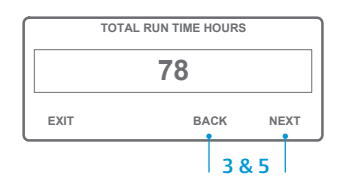

- 1. Återgå till standardskärmen.
- 2. Tryck på knappen MENU (MENY).
- 3. Bläddra genom Huvudmenyn genom att upprepade gånger tycka på knapparna NEXT (NÄSTA) och BACK (BAKÅT), tills huvudmenyn för TIMMÄTARE visas.
- 4. Tryck på knappen SELECT (VÄLJ) för att gå till menyn Timmätare.
- 5. Tryck på knapparna NEXT (NÄSTA) och BACK (BAKÅT) för att visa timmätarskärmarna.

OBS! Se kapitlet "Drift" i aktuell bruksanvisning för mer detaljerad information om varje åtgärd.